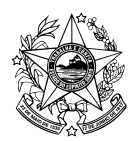

GOVERNO DO ESTADO DO ESPÍRITO SANTO Instituto Estadual de Proteção e Defesa do Consumidor

# Como Enviar documentos via E-docs para o Instituto Estadual de Proteção e Defesa do Consumidor - PROCON/ES

# Órgão Responsável: PROCON/ES

# O que é?

Envio de documentos para o PROCON/ES, por meio do e-docs (Sistema eletrônico de processos administrativos e documentos eletrônicos)

## Quem pode utilizar?

Cidadão

## 1- Procedimentos iniciais para acesso ao e-docs:

**1.1** Entrar no site do Acesso Cidadão por meio do link <u>https://acessocidadao.es.gov.br/</u>

**1.2** Fazer login de acesso. Caso não possua senha, realizar cadastro clicando em "criar conta", na parte inferior da tela.

**1.3** clicar no botão <u>Acessar</u> localizado junto ao ícone do e-docs, após entrar no Acesso Cidadão.

#### 2- Procedimento para captura e envio de documentos:

**2.1** Salvar no formato PDF todos os documentos a serem enviados. (Caso a documentação não caiba em um único arquivo, poderá excepcionalmente ser armazenada em quantos arquivos forem necessários, desde que se esgote o limite de 250MB para cada arquivo a ser subdividido)

**2.2** Clicar no botão vermelho com o símbolo de "+", situado no canto superior esquerdo da tela. Ao clicar neste botão um menu irá deslizar para a direita.

### 2.3 Clicar em Encaminhamento.

**2.4** Clicar em FAZER UPLOAD no campo "Quais Documentos serão encaminhados?"

**2.5** Clicar para fazer o upload do documento a ser enviado. O documento deverá estar em formato "PDF". Caso tenha mais de um PDF a ser enviado, clicar no primeiro documento capturado.

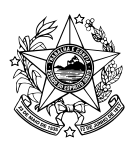

**2.6** Escolher Documento Eletrônico ou Escaneado no campo "qual é o tipo de documento?".

Definição de Eletrônico e Escaneado:

2.6.1 – ELETRÔNICO: Documentos eletrônicos (NATO-DIGITAIS) são aqueles criados diretamente no computador (usando Word, por exemplo) ou obtidos diretamente de sites ou sistemas (Ex: notas fiscais eletrônicas, faturas digitais, tickets aéreos, boletos, entre outros, salvos como PDF).

2.6.2 – ESCANEADO: Documentos escaneados (DIGITALIZADOS) são obtidos a partir da conversão de um documento EM PAPEL, gerando uma **CÓPIA** digital do mesmo (Ex: contratos, ofícios, notas fiscais, entre outros documentos impressos).

- 2.7 Digitar no campo "Qual o Nome do Documento?" o número da notificação
- **2.8** Clicar em **PRÓXIMO**.
- 2.9 Manter o Nível de Acesso como organizacional.
- 2.10 Clicar em PRÓXIMO.

**2.11** Clicar em **CAPTURAR** e confirmar a captura na caixa de diálogo clicando novamente em **CAPTURAR**.

**2.12** Caso possua mais documentos a ser enviado, clicar em FAZER UPLOAD no campo "Quais Documentos serão encaminhados?", e repetir o procedimento 2.5 a 2.11 até todos os documentos serem capturados.

**2.13** Caso não possua mais documento a ser enviado clicar em PROXIMO no campo "Quais documentos serão enviados?"

#### <u>3- Para envio de documentos ao PROTOCOLO - PROCON/ES:</u>

**3.1** clicar em GRUPOS E COMISSÕES na parte superior da tela, na nova janela que se abrirá.

**3.2** Digitar PROCON no campo órgão e logo em seguida clicar em cima da expressão PROCON - INSTITUTO ESTADUAL DE PROTEÇÃO E DEFESA DO CONSUMIDOR.

**3.3** Digitar PROTOCOLO PROCON e clicar em cima da expressão PROTOCOLO PROCON

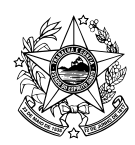

GOVERNO DO ESTADO DO ESPÍRITO SANTO Instituto Estadual de Proteção e Defesa do Consumidor

- **3.4** Clicar no botão OK.
- **3.5** Clicar em PRÓXIMO

**3.6** Digitar no campo **Título** o <u>Nome da Empresa</u>, seguido do <u>Nº do Auto de</u> <u>Infração</u>

**3.7** Digitar no campo **Mensagem**, um breve relato sobre os documentos que estão sendo encaminhados.

**3.8** Clique em **ENVIAR** e confirmar o envio na caixa de diálogo novamente em **ENVIAR**.

**3.9** Pronto. Seu documento já foi enviado. Aparecerá uma nova tela com a informação Rastreio do Encaminhamento 0000-XXXXX. Este é o número do seu protocolo.

**3.10** Caso queira consulta-lo, depois poderá clicar no menu lateral esquerdo, em Encaminhamentos, e na opção SAIDA.

Formas de acesso alternativas:

https://acessocidadao.es.gov.br/

https://procon.es.gov.br/

https://guiadeservicos.es.gov.br/